\*Tapo C200, C100, TC70, C210, C110 의 설치 방법은 동일합니다

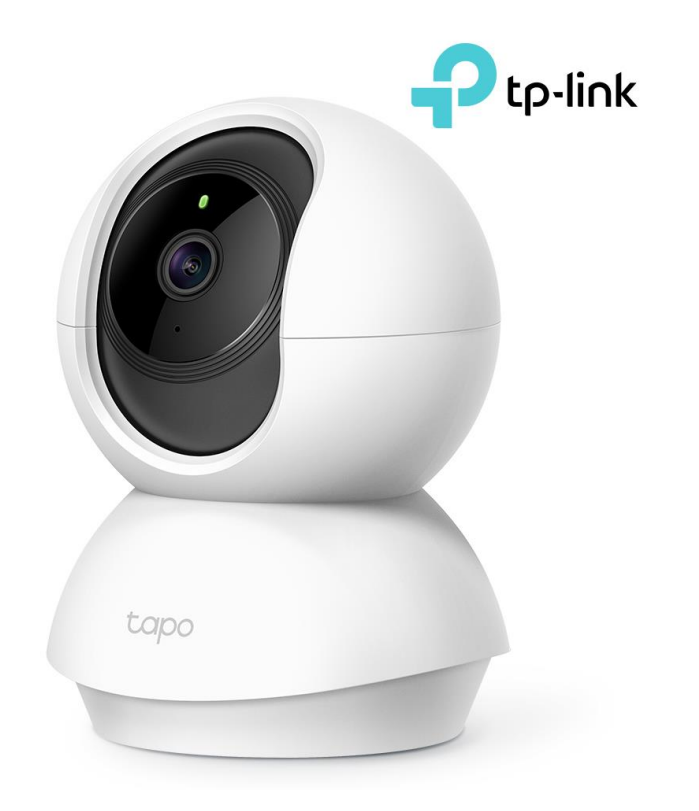

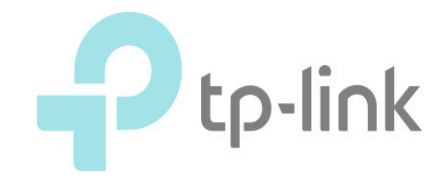

### 1. 카메라 본체를 전원에 연결합니다.

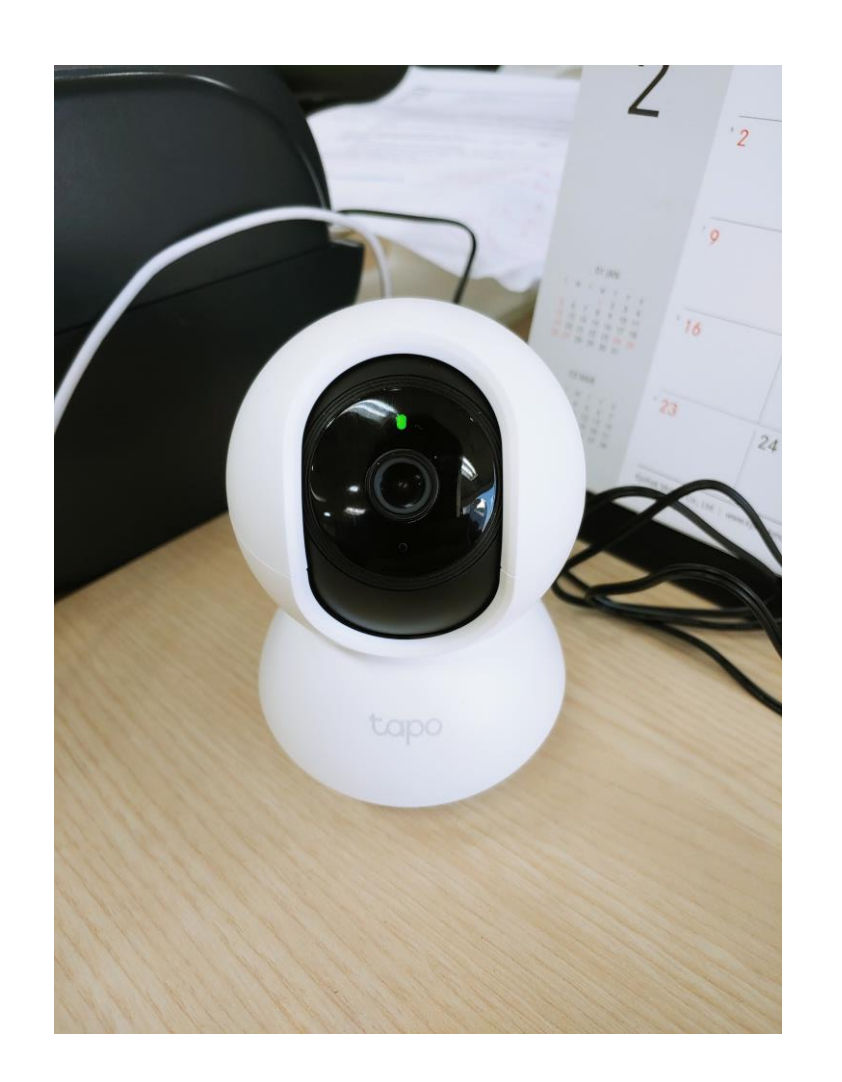

### 2. Google Play 혹은 APP Store 에서 3. Tapo 계정을 만든 후 로그인합니다. TAPO를 검색 후 설치합니다. (TP-Link Tapo를 설치합니다.)

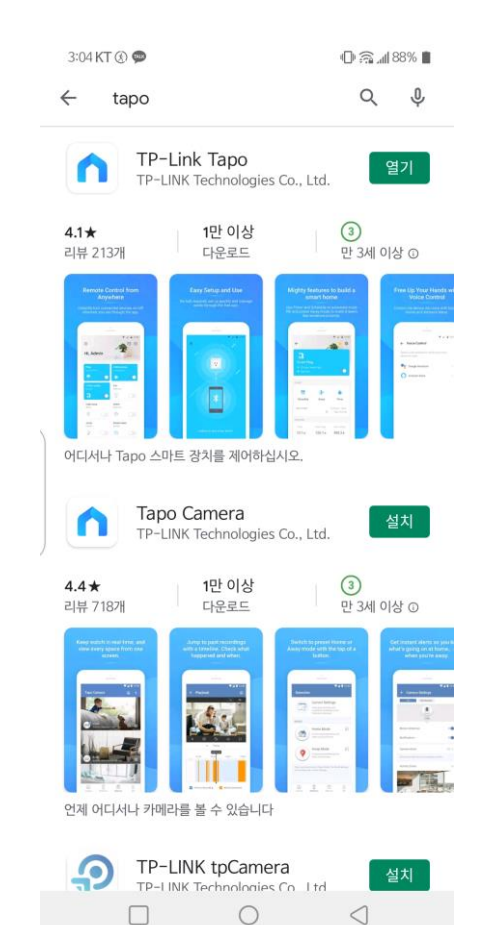

|   | 3:04 KT 🖂 🛞 🗭 |                      | 🕀 ଲି 🥼 88% 🛢 |
|---|---------------|----------------------|--------------|
|   | Tapo에 오신      | 신 <mark>것을</mark> 환영 | 영합니다         |
|   | ☑ 이메일         |                      |              |
|   | 合 비밀번호        |                      | <i>ب</i> ر   |
| ) |               |                      |              |
|   | 가입하기          | 비밀번호를 잊              | 으셨습니까?       |

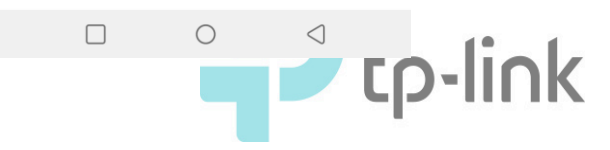

| 4. 가입하기를 선택합니다.   |                               |  |  |
|-------------------|-------------------------------|--|--|
| 12:24 KT 🗶 🛇 –    | ख्र न्द्र <sub>भी</sub> 60% 🖷 |  |  |
| Tapo에 오신 것을 환영합니다 |                               |  |  |
| Support.kr@       | Dtp-link.com ×                |  |  |
| 은 비밀번호            | ×4                            |  |  |
| ☑ 기억하기            |                               |  |  |
|                   |                               |  |  |
| 가입하기              | 비밀번호를 잊으셨습니까?                 |  |  |

# 5. 사용하려는 이메일 계정과 비밀번호를 입력합니다.

| 12:24 KT 🖂 🐲 🗉                          | الم 🛱 🔌 💐                 |
|-----------------------------------------|---------------------------|
| $\leftarrow$                            | 대한민국                      |
| TP-Link ID를                             | 생성하세요.                    |
| ☑ ┃TP-Link ID (이메일)                     | )                         |
| 음 비밀번호                                  | $\sim$                    |
| 비밀번호 확인                                 | $\sim$                    |
| ✓ 개인정보 보호 정책 및 이용<br>동의했습니다.            | <u>약관</u> 를 완전히 읽고        |
| ✓ TP-Link 뉴스 레터를 구독<br>경품, 신제품 등을 가장 먼저 | 하여 놀라운 딜, VIP<br>  알아보세요! |

### 6. 이메일 계정으로 인증메일을 받습니다.

신심으로,

TP-Link 클라우드 팀

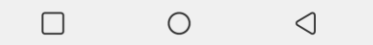

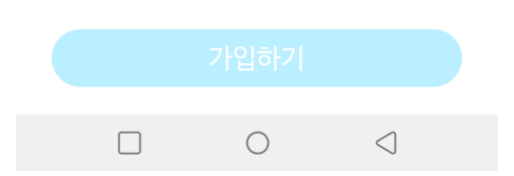

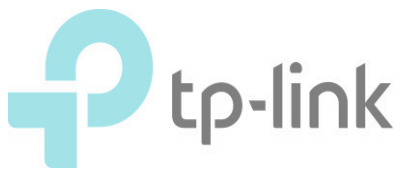

7. + 를 탭합니다.

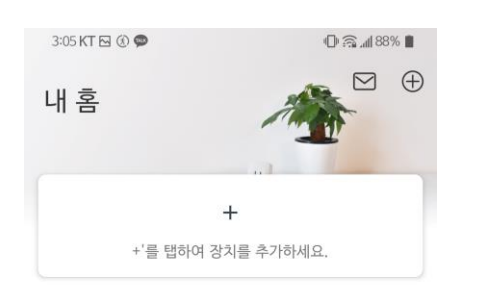

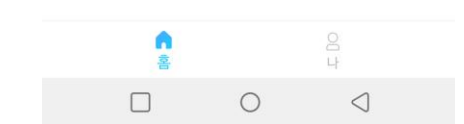

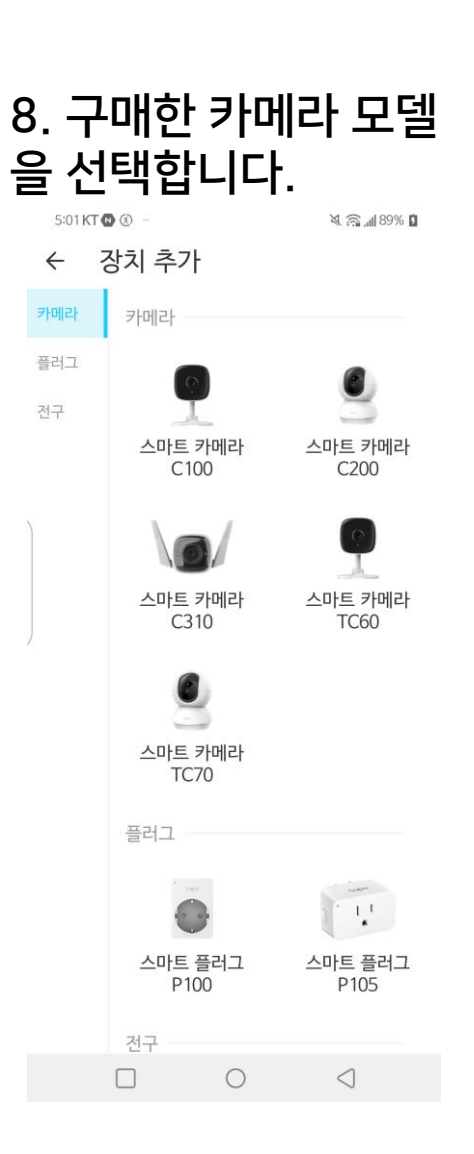

## 9. 설치한 카메라의 LED를 확인합니다.

3:05 KT 🖂 🛞 🗭 👘 🗇 🗇 🖓 📶 88% 🛢

 $\leftarrow$ 

#### 전원을 켜고 LED를 확인하십시오.

카메라를 연결하고 LED가 빨간색과 녹색으로 깜박일 때까지 약 30초 동안 기다리십시오.

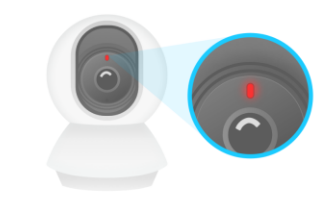

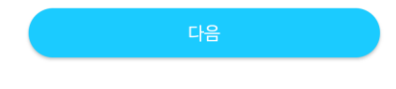

LED가 빨간색과 녹색으로 깜빡이지 않습니까?

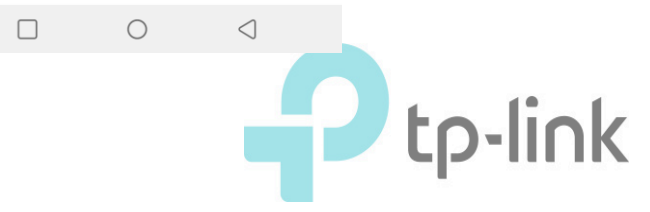

### 10. 스마트폰의 Wi-Fi 설정으로 들어갑니다.

3:05 KT 🖂 🛞 🗭

 $\leftarrow$ 

#### 스마트 장치를 연결하세요

@ ଲ 488% ∎

휴대 전화의 Wi-Fi 설정으로 이동하여 카메라 네트워크에 접속하십시오: Tapo\_Cam\_XXXX. 그런 다음이 앱으로 돌아웁니다.

XXXX는 카메라 고유 MAC 주소의 마지막 네 자리입니다. 카메라 하단에서 찾을 수 있습니다.

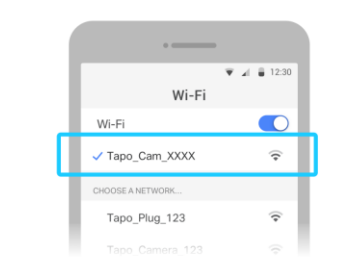

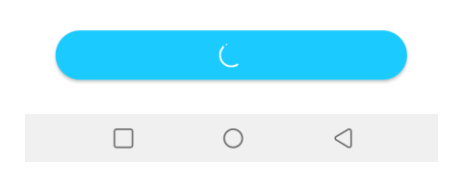

11. 핸드폰의 모바일 데이 터를 끕니다.

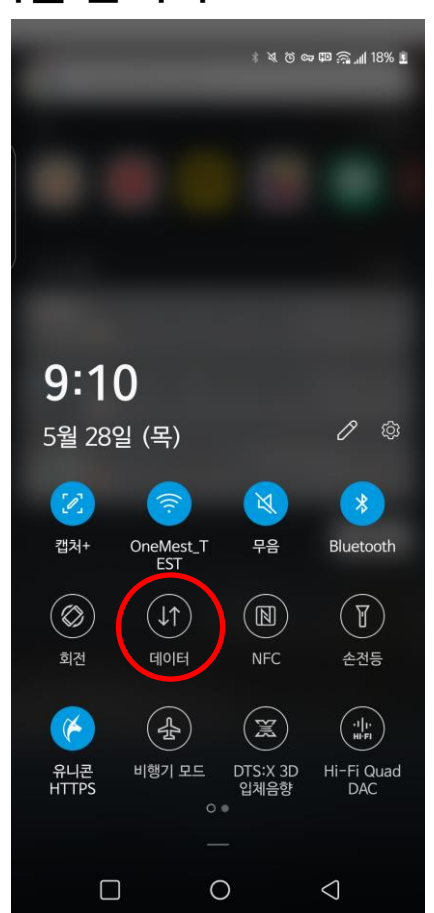

### 12. Tapo\_Cam\_xxxx를 선택하고 연결합니다.

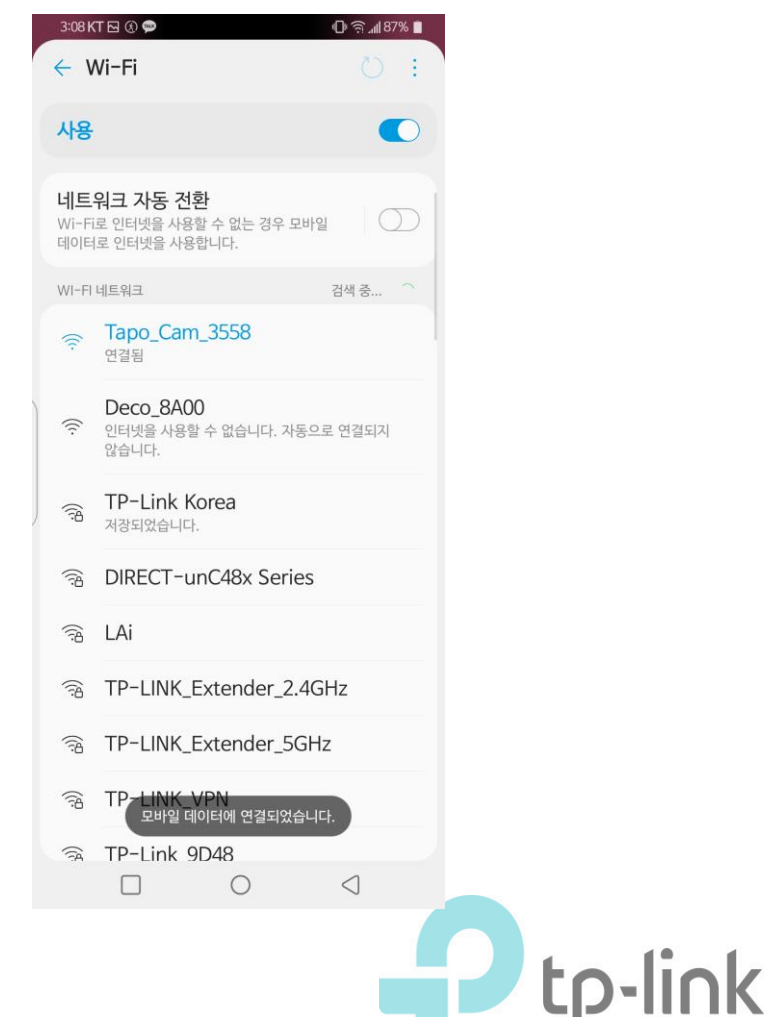

### 13. 다시 Tapo APP으 로 돌아갑니다.

@ ଲ ୷ 88% ∎

3:05 KT 🖂 🛞 🗭

 $\leftarrow$ 

#### 스마트 장치를 연결하세요

휴대 전화의 Wi-Fi 설정으로 이동하여 카메라 네트워크에 접속하십시오: Tapo\_Cam\_XXXX. 그런 다음이 앱으로 돌아옵니다.

XXXX는 카메라 고유 MAC 주소의 마지막 네 자리입니다. 카메라 하단에서 찾을 수 있습니다.

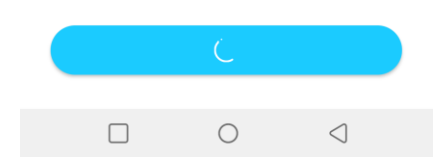

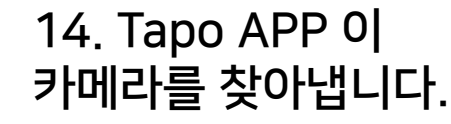

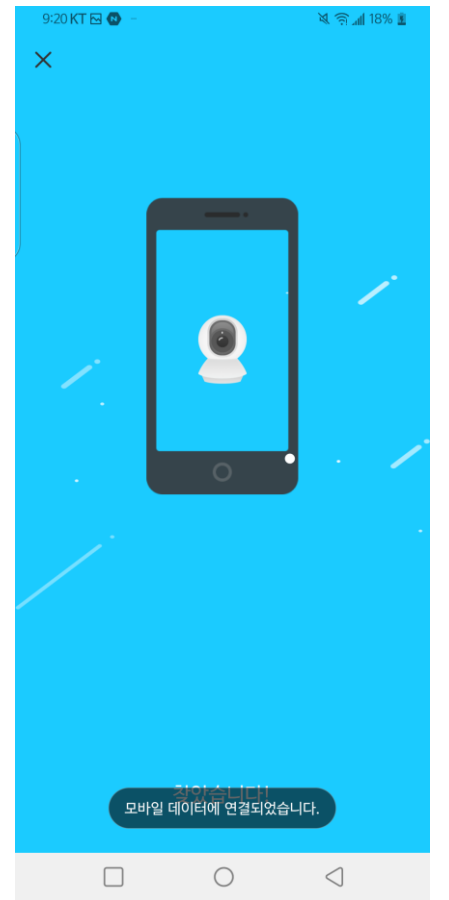

## 15. "선택"을 클릭합니다.

| 3:09 KT 🖂               | ۹                      | @ බ⊿∎87% ∎              |   |       |
|-------------------------|------------------------|-------------------------|---|-------|
| $\leftarrow$            |                        |                         |   |       |
| 네트<br>입력                | 워크 비밀번:<br>하세요         | 호를                      |   |       |
| 이 비밀번<br>않으면 스<br>없습니다. | 호가 올바른지 확<br>마트 장치가 네트 | 인하세요. 올바르지<br>워크에 연결할 수 |   |       |
| 네트워크                    | 이름                     |                         |   |       |
| x20_san                 | nple(new)              | 선택                      | ) |       |
| 비밀번호                    |                        |                         |   |       |
| •••••                   | ••                     | X                       |   |       |
|                         |                        |                         |   |       |
| / 비밀법                   | 번호 저장                  |                         |   |       |
|                         |                        |                         |   |       |
|                         |                        |                         |   |       |
|                         |                        |                         |   |       |
|                         |                        |                         |   |       |
|                         |                        |                         |   |       |
|                         |                        |                         |   |       |
|                         | 다음                     | 5                       |   |       |
|                         | □ C                    |                         |   |       |
|                         |                        |                         |   |       |
|                         |                        |                         |   |       |
|                         |                        |                         |   | -IINK |

### 16. 사용중인 Wi-Fi를 선택합니다.

| 3:09 KT 🖂 🛞 🗭           | III 🦳 📶 87% 📕   |            |
|-------------------------|-----------------|------------|
| ×                       | 재               | 검색         |
| 네트워크 선택                 |                 |            |
| 스마트 기기의 Wi-Fi 네트워크를 선   | 택하십시오           | 2.         |
| Deco_8A00               |                 | <b>?</b>   |
| TP-LINK_Extender_2.4GHz | 8               | <b>?</b>   |
| TP-Link Korea           | 8               | <b>?</b>   |
| assistant               | 6               | <b>?</b>   |
| DIRECT-unC48x Series    | Ð               | ( <b>?</b> |
| TP-Link_9D48            | D               | <b>?</b>   |
| TP-LINK_VPN             | 8               | <b>?</b>   |
|                         | 8               | <b>?</b>   |
| signature3              | ۵               | <b>?</b>   |
| x20_sample(new)         | 8               | <b>?</b>   |
| Wi−Fi를 찾을 수 없습니         | 까}?             |            |
|                         | $\triangleleft$ |            |

### 17. 사용할 Tapo 카메라의 이름을 정합니다.

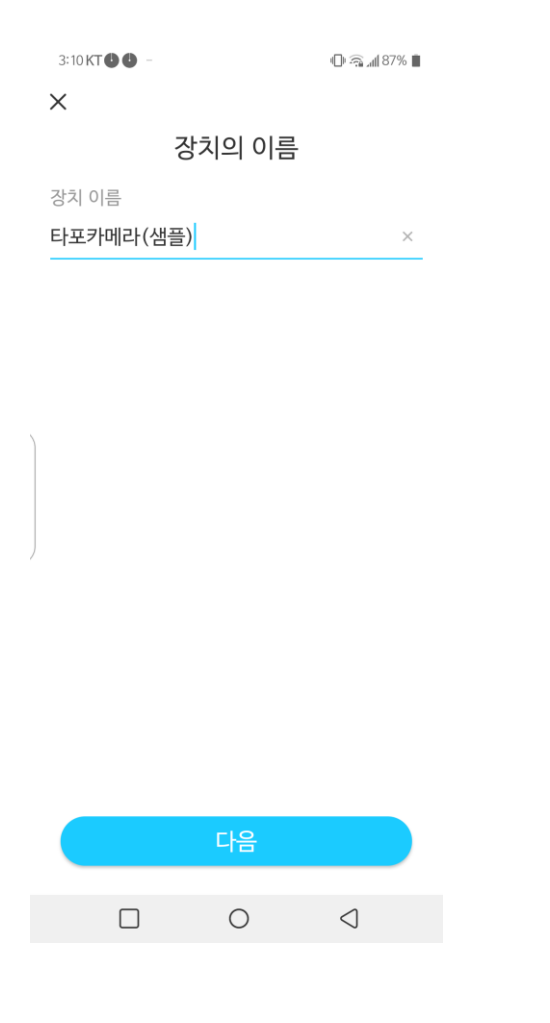

### 18. Tapo 카메라를 놓은 위치를 설정합니다.

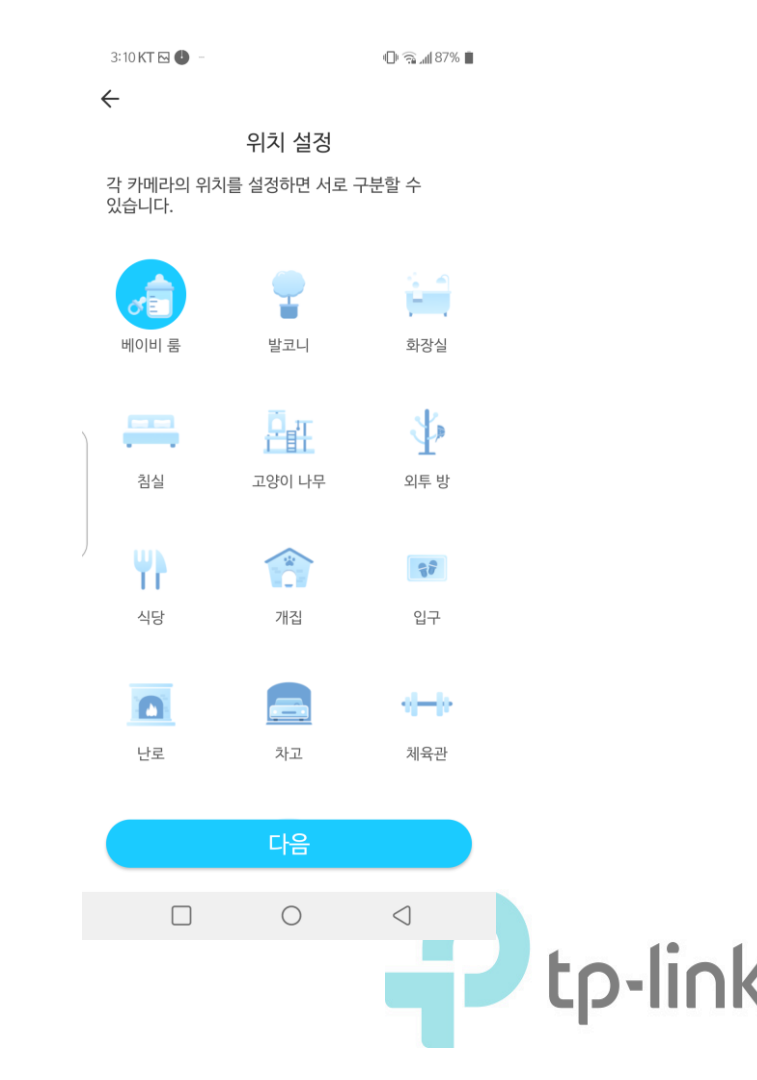

19. 완료되었습니다!

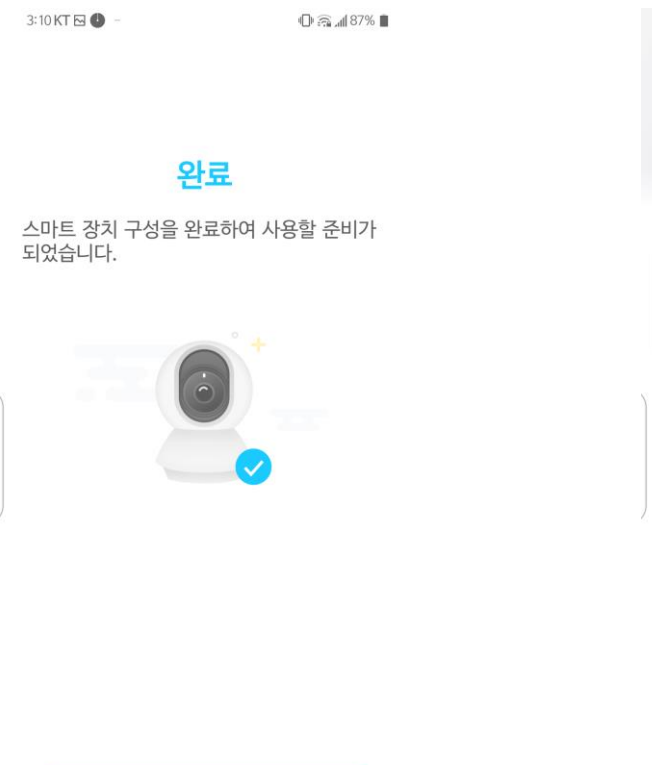

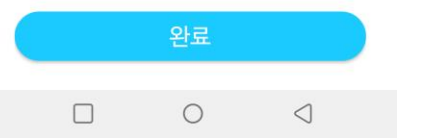

### 20. 추가한 카메라를 확인할 수 있습니다.

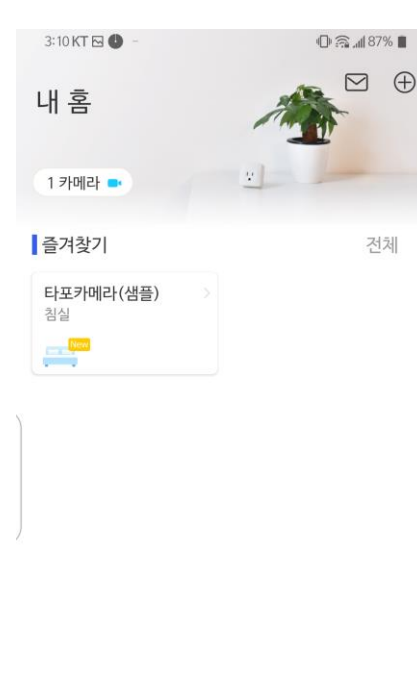

•

0

 $\triangleleft$ 

### 21-1. 카메라가 송출하는 화면의 화질 조절이 가능합니다.

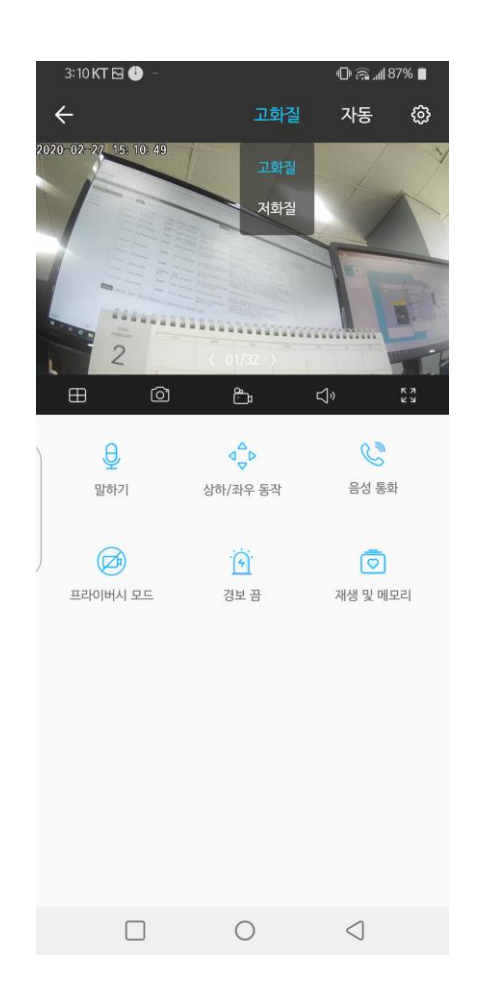

### 21-2. 카메라 모델에 따라 화질 조 절 경로가 다를 수 있습니다.

### \*카메라 설정 → 비디오 화질

| <sup>12:24</sup> KT☎◎ -<br>← 카메라 설정   | ≷ ଲ ⊿ 30% 🗋 |
|---------------------------------------|-------------|
| 베이비 룸                                 |             |
| <b>타임 존</b><br>UTC+09:00              | > (         |
| 카메라 제어                                |             |
| 이미지 반전                                |             |
| LED                                   |             |
| <b>감지 &amp; 경보</b><br>감지만             | >           |
| <b>microSD 카드</b><br>microSD 카드가 없습니다 | >           |
| microSD 녹화                            |             |
| <b>비디오 화길</b><br>1080P                | >           |
| 고급 설정                                 | >           |
| 장치 공유                                 | >           |
| <b>자동 재시작</b><br>끔                    | >           |
|                                       | 0 4         |
|                                       | tp-link     |